**Guidance Document** 

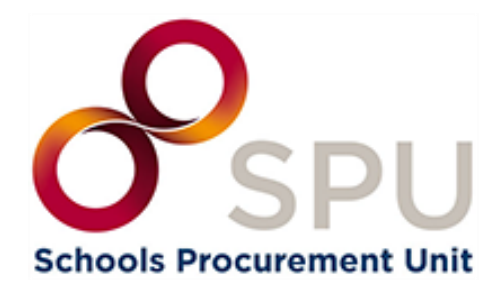

How to Create & Publish Call for Tender for the Provision of Catering Services under the School Meals Scheme

> June 2024 Version 1.0

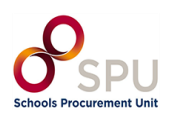

# Contents

| Introduction                                                                 | 4  |
|------------------------------------------------------------------------------|----|
| Section 1: Creation of a new Call for Tender (CFT)                           | 5  |
| 1.1 Log in to eTenders                                                       | 6  |
| 1.2 Create Workspace for Call for Tender (CFT)                               | 6  |
| 1.2.1 Inserting Common Procurement Vocabulary (CPV) Codes                    | 10 |
| 1.2.1 Adding NUTS (Nomenclature of Territorial Units for Statistics) codes   | 11 |
| 1.3 Finalise CFT Core Information                                            | 12 |
| 1.4 Associating Contracting Authority Users                                  | 13 |
| 1.4.1 Adding Roles to Your Tender                                            | 13 |
| 1.4.2 Accept Code of Conduct / No-Conflict of Interest                       | 14 |
| 1.5 CFT Workflow/ Define Workflow                                            | 15 |
| 1.5.1 Notifications                                                          | 15 |
| 1.5.2 Tendering                                                              | 16 |
| 1.5.3 Evaluation                                                             | 16 |
| 1.6 Publish Contract Notice                                                  | 16 |
| 1.6.1 Add Contract Documents                                                 | 16 |
| 1.6.2 Create Notice                                                          | 17 |
| Section 2: Navigating the Notices form                                       | 19 |
| 2.1 Completing the Notices Form                                              | 20 |
| 2.2 Section 1: Contracting Party and Service Provider                        | 20 |
| 2.3 Section 2: Procedure                                                     | 22 |
| 2.3.1 Tab 1: Purpose                                                         | 23 |
| 2.3.2 Tab 2: Tendering Terms                                                 | 24 |
| 2.3.3 Tab 3: Details of procedure type                                       | 24 |
| 2.3.4 Tab 4: Lot Distribution                                                | 24 |
| 2.4 Section 3: Lot                                                           | 25 |
| 2.4.1 Tab 1: Tendering Process                                               | 25 |
| 2.4.2 Tab 1: Place of Performance                                            | 26 |
| 2.4.3 Tab 1: Information about Framework Agreement                           | 26 |
| 2.4.4 Tab 2: Tendering Terms Selection Criteria                              | 27 |
| 2.4.5 Tab 2: Reserved procurement                                            | 27 |
| 2.4.6 Tab 2: Variants                                                        | 28 |
| 2.4.7 Tab 2: Requirements for Contract Execution/Reserved Contract Execution | 28 |
| 2.4.8 Tab 2: eInvoicing                                                      | 29 |
| 2.4.9 Tab 2: Clean Vehicle Directive Information                             | 29 |

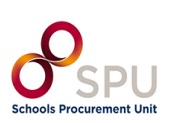

| 2.4.10 Tab 2: Post Award Process                             | 30 |
|--------------------------------------------------------------|----|
| 2.4.11 Tab 3: Information on Procurement Documents           | 31 |
| 2.4.12 Tab 3: Submission Info - Ad hoc Communication Channel | 32 |
| 2.4.13 Tab 4: Review                                         | 32 |
| 2.5 Section 4: Organisations                                 | 33 |
| 2.5.1 Section 4: Company's Legal Identifier                  | 33 |
| 2.5.2 Section 4: Address                                     | 34 |
| 2.5.3 Section 4: Contact Point                               | 34 |
| Section 3: Finalising the Notices Form                       | 35 |
| Section 4: Publishing the Contract Notice                    | 38 |
|                                                              |    |

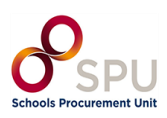

#### Introduction

This guidance is designed to assist primary and post-primary school leaders of Voluntary, Community and Comprehensive schools with creating a Call for Tender (CFT) and publishing it on the eTenders platform.

You can access eTenders at the following link European Dynamics - Welcome to eTenders

This guide should be read after you have registered on eTenders. A separate guide is available to assist you with registering and setting up user profiles on eTenders.

You can find more details about the Department of Social Protection School Meals Scheme here.

Further guidance documents and resources designed to help schools with procurement are also available on <u>School Meals Scheme - SPU</u>.

Schools are required to publish a Call for Tender on eTenders where the estimated value of the contract exceeds €50,000. To determine the value of your contract, refer to the school meals calculator available <u>here</u>.

Before proceeding with this guide, it is recommended that school's complete the below.

- 1. Call for Tender (CFT)
- 2. Tender Response Document (TRD)
- 3. Service Level Agreement (SLA)
- 4. <u>Draft Goods & Services Contract</u> (no edits necessary until contract award stage)

These will need to be uploaded to eTenders as part of this guide.

Template Tender documents are available for schools to download on the <u>School Meals Scheme</u> page of the SPU website.

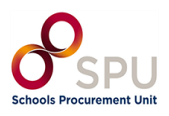

#### Section 1: Creation of a new Call for Tender (CFT)

There are two stages to creating a CFT:

- 1. Create the CFT Workspace;
- 2. Finalise CFT Core Information.

Although many fields are not marked as mandatory at stage 1 (for example, Create CFT Workspace), they are mandatory for Stage 2, to finalise the CFT. You should complete all fields referenced in the table below in Stage 1 and then for Stage 2 you will validate the data and save the CFT.

Navigate to "CA Management" under "CA Administration":

| ☐ CfT Creation ▼ CfT Management ▼ | CA administration 🝷 (                          | Coll. of Requirements 🔹 | Preliminary market 🝷 |  |
|-----------------------------------|------------------------------------------------|-------------------------|----------------------|--|
| Notice & Tender Document          | CA Notices<br>CA management<br>User management | Î                       |                      |  |
|                                   | View Workareas                                 |                         |                      |  |

Then choose "Edit Organisation".

| /iew Organisatio  | on             |            |                 |          |                  |  |
|-------------------|----------------|------------|-----------------|----------|------------------|--|
| EDIT ORGANISATION | VIEW WORKAREAS | VIEW USERS | APPROVAL GROUPS | ADD USER | TEMPLATE LIBRARY |  |

Particularly fill in the fields below as directed:

- 1. CA Type: Education.
- 2. Company Registration Number: Roll Number.
- 3. Address: Fill in all fields.
- 4. Phone Number: Format should follow +353 1 xxxxxx .
- 5. Website: Format should follow https://.

Once you have completed this step, click save and navigate to the home screen:

| Status: |       |      |
|---------|-------|------|
| Active  |       | ~    |
|         |       |      |
| CANCEL  | CLEAR | SAVE |

**Note:** Once the CFT has been saved at Stage 1 or Stage 2, many fields cannot be updated. To amend the CFT the user will have to delete the CFT and start again. Users as advised to carefully review the data entered before saving.

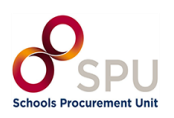

#### **1.1 Log in to eTenders**

Log in to your Contracting Authority Procurement Coordinator (CAPC) profile on <a href="https://www.etenders.gov.ie">https://www.etenders.gov.ie</a>.

You can find a guide for registering on eTenders on the <u>SPU website</u>.

Before beginning your tender publication, we advise schools to complete their organisation details which will allow these details to pre-populate into certain fields on the notice forms.

#### **1.2 Create Workspace for Call for Tender (CFT)**

To create a new CFT workspace the user should click on "Create New CFT" as seen in Figure 1.1.

|     | Oifig um Sh<br>Office of Go | oláthar Rialtais<br>overnment Procure | ment                        |          |
|-----|-----------------------------|---------------------------------------|-----------------------------|----------|
| ு   | CfT Creation 🝷              | CfT Management 🔻                      | CA administration $\bullet$ | Coll. of |
|     | Create New CfT              | •                                     |                             |          |
| Tas | Set up a DPS                |                                       |                             |          |

Figure 1.1

This will load a webpage entitled 'Create CFT Workspace'. This webpage has a series of fields that need to be completed.

The following sections of the guide provide recommended text for schools to use when completing this form.

Users are required to complete the mandatory fields (marked with an asterisk). These are marked in the below table with an asterisk (\*).

| Field            | Description                  | Recommended text for Schools               |
|------------------|------------------------------|--------------------------------------------|
| Title*           | This is the title of the CFT | Call for tenders for the provision of      |
|                  |                              | Catering Services under the School         |
|                  |                              | Meals Scheme to [Insert Schools Name       |
|                  |                              | and Roll Number] i.e. Our Lady's NS,       |
|                  |                              | Dublin 12345S                              |
| CFT CA Unique ID | Unique ID for the CFT        | Schools should make an ID for their CFT.   |
|                  |                              | "school initial; tender subject; date" For |
|                  |                              | example, Our Lady's NS would be            |
|                  |                              | OLNS;SM;2024                               |

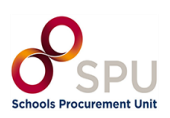

| Description*              | This provides further details on the CFT                                                                                                    | The Board of Management of "Insert<br>School Name" is seeking proposals for<br>the provision of Catering Services under<br>the School Meals Scheme through the<br>Department of Social Protection (DSP). |
|---------------------------|----------------------------------------------------------------------------------------------------|----------------------------------------------------------------------------------------------------|
| Procurement<br>Type*      | Services/ Works/ Works Related<br>Services/ Supplies                                                                                                    | Services                                                                                                    |
| CPC Category              | In this section, please select a<br>category of service, which best<br>corresponds to the<br>procurement that you will<br>publish.                       | Other Services                                                                                                    |
| Directive*                | 2014/24/EU (Classic),<br>2014/25/EU (Utilities),<br>2014/23/EU (Concession),<br>None                                                                     | 2014/24/EU (Classic)                                                                                                    |
| Procedure*                | An open procedure allows any organisation to respond to the advertised Contract Notice                                                                   | Open                                                                                                    |
| CFT involves*             | If this is a Contract or a<br>Framework                                                                                                    | A Public Contract                                                                                                    |
| Contact Point             | Name of contact person for this tender                                                                                                    | [This field should be left blank.]                                                                                                    |
| Publish on behalf<br>of   | For organisations publishing a tender on behalf of another.                                                                                              | [This field should be left blank.]                                                                                                    |
| Participating<br>Bodies   | Where one or more<br>organisations are participating<br>in a tender process.                                                                             | [This field should be left blank.]                                                                                                    |
| CPV Codes                 | Common Procurement<br>Vocabulary Codes                                                                                                    | [See section 1.2.1 below for instructions]<br>55524000-School catering services<br>55523100-School-meal services                                                                                         |
| Award per Item            | To award values per item                                                                                                    | No                                                                                                    |
| Inclusion of<br>eAuctions | An eAuction is an electronic<br>facility where tenderers can bid<br>in pricing for an item and<br>increase their bids if they see<br>other bidders' bids | No                                                                                                    |
| NUTS Codes                | Nomenclature of Territorial<br>Units for Statistics codes                                                                                                | [See section 1.2.2 below for instructions]<br>IE-Éire/Ireland                                                                                                    |
| Estimated value<br>(EUR)  | The estimated contract value, exclusive of VAT.                                                                                                    | [Insert estimated value of contract<br>exclusive of VAT.]<br>Refer to <u>School Meals Calculator</u> to<br>determine value                                                                               |

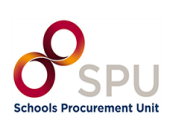

| Internal Estimated value (EUR)                                        | The estimated contract value, inclusive of VAT.                                                                                                    | [Insert the value of the contract again]                                                                                                    |
|-----------------------------------------------------------------------|----------------------------------------------------------------------------------------------------|----------------------------------------------------------------------------------------------------|
| Above or Below<br>threshold                                           | Is the tender below the €221k<br>threshold?                                                                                                    | <ol> <li>If value of the contract over the term<br/>of 3 years is below €221k, schools<br/>should choose below threshold.</li> <li>If value of the contract over the term<br/>of 3 years is between €221k and<br/>€750k, schools should choose below<br/>threshold.</li> <li>If value of the contract over the term<br/>of 3 years is above €750k, schools<br/>should contact SPU directly for<br/>further guidance.</li> </ol> |
| Request for<br>clarification                                          | This field is looking for a time<br>and date to be inserted for the<br>receipt of clarifications from<br>potential Tenderers. It should<br>be used to allow potential<br>tenderers to clarify any aspect<br>of the competition that they are<br>unsure of. The closing date for<br>clarifications is normally 6 days<br>before the tender submission<br>date to allow the contracting<br>authority to respond to the<br>clarifications in time before<br>tenders are submitted. | Date: 2 weeks after the publish date.<br>Time:15h 00m                                                                                                    |
| Time-limit for<br>receipt of tenders<br>or requests to<br>participate | This is the date that tenders need to be submitted.                                                                                                    | Date: 3 weeks after the publish date.<br>Time: 15h 00m                                                                                                    |
| Upload of<br>documents within<br>the clarifications                   | Give tenderers and the<br>contracting authority the ability<br>to upload documents when<br>sending and responding to<br>clarifications.                                                                                                    | Yes                                                                                                    |
| Tenders Opening<br>Date                                               | This is the date that tender bids will be opened.                                                                                                    | [This field should be left blank.]<br>*Note<br>Upon saving the workspace, the date<br>and time will automatically set to half an<br>hour past the deadline date and time set<br>by the school.<br>No submissions can be<br>unlocked/viewed until after this date.                                                                                                    |

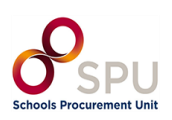

| Allow Late Tenders  | This allows prospective bidders   | No                                       |
|---------------------|-----------------------------------|------------------------------------------|
|                     | to submit responses after the     |                                          |
|                     | deadline.                         |                                          |
| Allow suppliers to  | The CA will get messages from     | Yes                                      |
| make an online      | the site advising which suppliers |                                          |
| Expression of       | to have expressed an interest in  |                                          |
| Interest            | the competition                   |                                          |
| EU funding          | Is the funding for this tender    | No                                       |
|                     | from the EU?                      |                                          |
| Evaluation          | This is how you intend to         | Best Price-Quality ratio                 |
| Mechanism           | evaluate the tenders.             |                                          |
| Contract awarded    | Will the tender be broken into    | No                                       |
| in Lots             | parts?                            |                                          |
| Multiple tenders    | A tenderer can submit multiple    | No                                       |
| will be accepted    | proposals.                        |                                          |
| Contract duration   | Length of the contract.           | 3 years (36 months)                      |
| in months or years, | _                                 |                                          |
| including any       |                                   |                                          |
| options and         |                                   |                                          |
| renewals            |                                   |                                          |
| Validity of Tender  | The validity of tender refers to  | 12 months                                |
| in days or months   | how long companies that           |                                          |
| ,                   | tender must guarantee their       |                                          |
|                     | prices guoted. For school meals   |                                          |
|                     | the validity period that should   |                                          |
|                     | be entered is 12 months.          |                                          |
|                     | Note: Once the contract is        |                                          |
|                     | signed the pricing is fixed for   |                                          |
|                     | the term of the contract.         |                                          |
| OJEU link           | A link to the associated          | N/A                                      |
|                     | publication on the Official       |                                          |
|                     | Journal of the European Union.    |                                          |
| Contract Award      | The date that the contract is     | [This field should be left blank.]       |
| Date                | being awarded.                    |                                          |
|                     |                                   |                                          |
| Date Accepted by    | The date that the successful      | [This field should be left blank.]       |
| Contractor          | supplier accepts the contract.    |                                          |
| Language of         | English or Irish - a school may   | [Select the relevant language.]          |
| publication         | wish to publish in Irish          | [                                        |
| Number of           | The person who opens the          | One                                      |
| Openers             | tender bids                       | (If a school selects two it will require |
|                     |                                   | more user accounts to be set up.)        |
|                     | 1                                 |                                          |

Once all fields in the table above have been completed, click '**Create CFT Workspace**' as seen in Figure 1.2 below.

CREATE CFT WORKSPACE

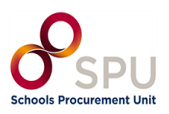

As shown in Figure 1.3, this will create a draft CFT.

| View CfT Workspace                             |                                                                                       |
|------------------------------------------------|---------------------------------------------------------------------------------------|
| CFT: CALL FOR TENDERS FOR THE PROVISION OF CAT | ERING SERVICES UNDER THE SCHOOL MEALS SCHEME (STATUS: DRAFT) MY C                     |
| TENDER SUBMISSION DEADLINE IN (DAYS/HOURS):    | 24/2                                                                                  |
| NAME OF CONTRACTING AUTHORITY:                 | Schools Procurement Unit                                                              |
| STATUS:                                        | Draft                                                                                 |
| TITLE:                                         | Call for tenders for the provision of Catering Services under the School Meals Scheme |

Figure 1.3

Figure 1.4

#### **1.2.1** Inserting Common Procurement Vocabulary (CPV) Codes

#### Note: when following the steps below, it is important that you search for 'meal services'.

To insert a Common Procurement Vocabulary (CPV) code, the platform provides a code selector functionality that is accessible when the user clicks on the search icon in Figure 1.4.

CPV Codes

| CFY Codes |   |   |   |
|-----------|---|---|---|
|           | C | Q | Ē |
|           |   |   |   |

# The screen pictured in Figure 1.5 will then appear:

| Search                                                                                                    | MAIN PANEL CPV                                                                                                    |
|----------------------------------------------------------------------------------------------------|----------------------------------------------------------------------------------------------------|
| Q         Search results         ↓         ↓         ↓         ↓         ↓         ↓         ↓         ↓         ↓         ↓         ↓         ↓         ↓         ↓         ↓         ↓         ↓         ↓         ↓         ↓         ↓         ↓         ↓         ↓         ↓         ↓         ↓         ↓         ↓         ↓         ↓         ↓         ↓         ↓         ↓         ↓         ↓         ↓         ↓         ↓         ↓         ↓         ↓         ↓         ↓         ↓         ↓         ↓         ↓         ↓         ↓         ↓         ↓         ↓ | <ul> <li>© 0300000-Agricultural, farming, fishing, forestry and related products</li> <li>© 0900000-Petroleum products, fuel, electricity and other sources of energy</li> <li>© 14000000-Mining, basic metals and related products</li> <li>© 15000000-Food, beverages, tobacco and related products</li> <li>© 1600000-Agricultural machinery</li> <li>© 18000000-Clothing, footwear, luggage articles and accessories</li> <li>© 19000000-Leather and textile fabrics, plastic and rubber materials</li> <li>© 22000000-Printed matter and related products</li> <li>© 24000000-Chemical products</li> <li>© 3000000-Office and computing machinery, equipment and supplies except furniture and software</li> <li>© packages</li> <li>© 31000000-Electrical machinery, apparatus, equipment and consumables; lighting</li> <li>© 32000000-Railo, television, communication, telecommunication and related equipment</li> <li>© 2000000-Railo, television, communication, telecommunication and related equipment</li> </ul> |
| Selected Items                                                                                                    | 34000000-Transport equipment and auxiliary products to transportation     35000000-Security, fire-fighting, police and defence equipment                                                                                                    |
|                                                                                                    |                                                                                                    |
|                                                                                                    | Cancel Submit                                                                                                    |

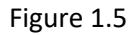

In the Search field, as shown in Figure 1.6, enter the CPV code 'meal services' and click on the search icon.

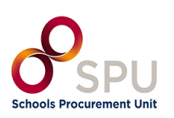

#### Search

| Q |   |   |
|---|---|---|
|   | 0 | 0 |
| _ |   |   |
|   |   |   |

All relevant codes will appear in the Search Results field. Click '+Add to List' as can be seen in Figure 1.7:

| Search         |                    |   |
|----------------|--------------------|---|
| meal services  | 3                  | Q |
| Search results |                    |   |
| 55523100-Sc    | hool-meal services |   |
|                |                    |   |
|                |                    |   |
|                |                    | • |
| +Add to list   | CSynchronise List  |   |

Figure 1.7

Repeat process for CPV Code 'catering services'. As shown in Figure 1.8, when both codes have been added to Selected Items, click Submit.

| Selected Items                                                     |  |        |        |
|--------------------------------------------------------------------|--|--------|--------|
| 55523100-School-meal services<br>55524000-School catering services |  |        |        |
|                                                                    |  |        |        |
|                                                                    |  |        |        |
|                                                                    |  |        |        |
|                                                                    |  | Cancel | Submit |
|                                                                    |  |        |        |

Figure 1.8

#### 1.2.1 Adding NUTS (Nomenclature of Territorial Units for Statistics) codes

Use the same process to add NUTS code when searching for 'Ireland' as seen in Figure 1.9.

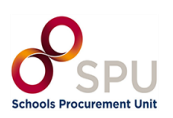

| Search         | MAIN PANEL NUTS                                                                                                    |               |
|----------------|----------------------------------------------------------------------------------------------------|---------------|
| Search results | □ 1A-Kosovo<br>□ AD-Andora<br>□ AF-Antigua And Barbuda<br>□ AF-Antigua And Barbuda<br>□ AF-Anguila<br>□ AA-Anguila<br>□ AA-Anguila<br>□ AA-Angola<br>□ AA-Angola<br>□ AQ-Antartica<br>□ AR-Argentina<br>□ AR-Argentina | 1             |
| Selected Items | is AF-östereich<br>⊡ AV-Autstalia<br>⊡ AW-Aruba<br>r: \$7.6.7ethalian                                                                                                    | •             |
|                |                                                                                                    | Cancel Submit |

Add IE-Éire/Ireland to the list and click Submit.

#### **1.3 Finalise CFT Core Information**

As shown in Figure 1.10, click the 'Home' button at the top of the page.

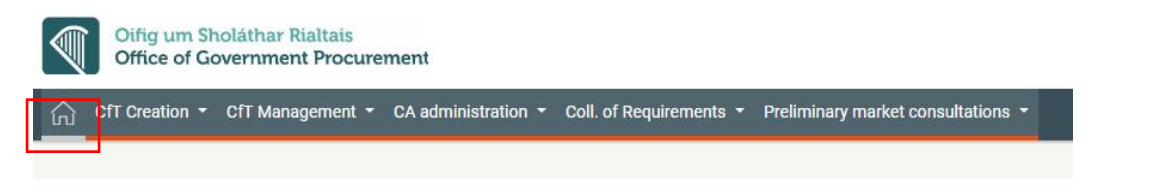

Figure 1.10

A list of tasks will appear similar to Figure 1.11:

| $\stackrel{\frown}{\mbox{fr}}$ CfT Creation * CfT Management * CA administration * Coll. of Requirements * | Preliminary n | narket 🝷                      |          |         |
|----------------------------------------------------------------------------------------------------|---------------|-------------------------------|----------|---------|
| Task List                                                                                                  |               |                               |          |         |
| 10 V Results Per page   Displaying all <b>2</b> matches.                                                   |               |                               |          |         |
| Title 🕶                                                                                                    | ID 🛶          | Task 🛶                        | Status 🛶 | Cycle 🛶 |
| Call for tenders for the provision of Catering Services under the School Meals Scheme                      | 368008        | Associate PO/TC               | Draft    | 1       |
| Call for tenders for the provision of Catering Services under the School Meals Scheme                      | 368008        | Finalise CfT Core Information | Draft    | 1       |

Figure 1.11

As in Figure 1.12, locate the CFT with the task 'Finalise CFT Core Information' and click on it:

| Step 2: CfT 32857 | Finalise CfT Core<br>Information | Draft | 1 | No deadline is associated with this task |
|-------------------|----------------------------------|-------|---|------------------------------------------|
|-------------------|----------------------------------|-------|---|------------------------------------------|

Figure 1.12

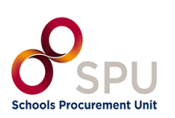

The CFT Workspace page will reappear in edit mode as shown in Figure 1.13:

| FT: CAL  | L FOR TENDERS FOR THE PROVISION OF CATERING SERVICES UNDER THE SCHO            |
|----------|--------------------------------------------------------------------------------|
| Title *  |                                                                                |
| Call fo  | r tenders for the provision of Catering Services under the School Meals Scheme |
| (Maximu  | m characters: 200).                                                            |
| CfT CA L | nique ID                                                                       |
|          |                                                                                |

Figure 1.13

As in Figure 1.14, ensure all necessary fields are completed and click Save Changes.

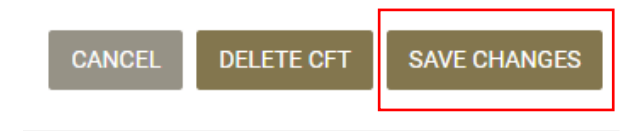

Figure 1.14

When you click Save Changes a number of pop-ups will appear asking for confirmation, click OK on these pop-ups.

#### **1.4 Associating Contracting Authority Users**

#### 1.4.1 Adding Roles to Your Tender

To continue in the procurement process, click the 'Home' button.

This will take you to your 'Task List'.

Find the task 'Associate PO/TC' and click on it.

As can be seen in Figure 1.15, click on the Role drop-down and select the final option: PO/TC + PO/OS + PO/ESR Candidate.

| XFT: CALL FOR TENDERS FOR THE PROVISION OF CATERING SERVICES UNDER THE SCHOOL MEALS SCHEME (STATUS: DRAFT) MY CFT ROLE IS: PO/TC +PO/OS +PO/ESR CANDIDATE |                         |                                  |                    |               |                                  | E Show CfT Menu *                |
|----------------------------------------------------------------------------------------------------|-------------------------|----------------------------------|--------------------|---------------|----------------------------------|----------------------------------|
| 10 V Results Per page   1                                                                                                    | Displaying the 1 match. |                                  |                    |               |                                  | <pre>&lt; &lt;&gt;&gt;&gt;</pre> |
| First Name 🛶                                                                                                    | Last Name 🛶             | Role                             |                    | Status        | Actions                          |                                  |
| Danielle                                                                                                    | Nulty                   | P0/TC + P0/OS + P0/ESR Candidate | ~                  | θ             | Disassociate   Replace Evaluator |                                  |
|                                                                                                    |                         |                                  | ADD PO/ES GROUP AD | D PO/ES USERS | ADD PO/ESR USERS ADD PO/OS USERS | ADD PO/TC USERS                  |

Figure 1.15

This will enable you to complete all roles for the CFT.

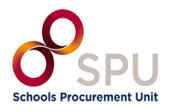

There is no need to save or click anything else.

Click on the 'Home' icon in the top left to return to your 'Task List'.

#### 1.4.2 Accept Code of Conduct / No-Conflict of Interest

On the Task List Click on 'Accept code of conduct' as shown in Figure 1.16:

| Title 🗸                                                                               | ID 🖛   | Task 🛶                 | Status 🖛 | Cycle 🔺 |
|---------------------------------------------------------------------------------------|--------|------------------------|----------|---------|
| Call for tenders for the provision of Catering Services under the School Meals Scheme | 368008 | Accept code of conduct | Draft    | 1       |
|                                                                                       |        |                        |          |         |

This will direct you to a new page where they are in a position to confirm your decision as follows:

- Text area for the user to provide comments, if any.
- Option Yes/ No to confirm whether they accept, or reject their association as evaluators to that CFT, and the 'Save' button to submit their response as seen below in Figure 1.17:

| Candidate Evaluator                                                                                                    |                    |
|----------------------------------------------------------------------------------------------------|--------------------|
| CFT: CALL FOR TENDERS FOR THE PROVISION OF CATERING SERVICES UNDER THE SCHOOL MEALS SCHEME (STATUS: DRAFT) MY CFT ROLE IS: PO/TC +PO/OS +PO/ESR CANDIDATE                                                                                                    | I≣ Show CfT Menu • |
| Code of Conduct                                                                                                    |                    |
| I understand that I need to be, and be seen to be, honest and impartial in the exercise of my duties. I will not allow my judgement or integrity to be compromised or appear to be compromised.<br>I will not misuse my official position, or information acquired in the course of my official duties, to further my private interests or those of others. |                    |
| Comment                                                                                                    |                    |
|                                                                                                    |                    |
| Do you accept/reject the code of conduct?                                                                                                    |                    |
| ○ Accept ○ Reject                                                                                                    |                    |
|                                                                                                    | SAVE               |

Figure 1.17

**Note:** In case the suggested evaluator rejects the code of conduct, the role 'Candidate Evaluator' is not automatically removed from their account, but a notification is sent to the PO/TC instead and it is to their discretion to assess the response, and manually disassociate that 'Candidate Evaluator'.

In such cases, a red warning is displayed on the Associated Officers page for that user, and they will not be assigned with the receipt of the 'Evaluator' role and, thus will not be in a position to evaluate tenders.

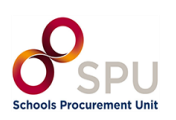

Figure 1.16

#### **1.5 CFT Workflow/ Define Workflow**

Click the Home button in the top left of the screen to return to your 'Task List'.

Then select the 'Define Workflow' task as can be seen in Figure 1.18:

| Title 🕶                                                                               | ID 🗤   | Task -                    | Status 🛶 | Cycle 🛶 | Deadline 🛶                               | Estimated Value |
|---------------------------------------------------------------------------------------|--------|---------------------------|----------|---------|------------------------------------------|-----------------|
| Call for tenders for the provision of Catering Services under the School Meals Scheme | 368008 | Define Workflow           | Draft    | 1       | No deadline is associated with this task | 315,000         |
| Call for tenders for the provision of Catering Services under the School Meals Scheme | 368008 | Associate PO/OS and PO/ES | Draft    | 1       | No deadline is associated with this task | 315,000         |
|                                                                                       |        |                           |          |         |                                          |                 |
|                                                                                       |        |                           |          |         |                                          |                 |
|                                                                                       |        |                           |          |         |                                          | Figure 1.18     |

The platform allows users to define for each CFT, which of the CFT phases (steps) will be carried out online or offline (outside the system).

By selecting this functionality, the user decides which of the procurement process steps will take place online:

- Definition of the tender structure, and awarding criteria.
- Tender submission and opening.
- Tender evaluation and assignment of scores.

| Phase        | Steps                                                 | Online/ Offline<br>(Recommended for<br>Schools) | Description                                                                 |
|--------------|-------------------------------------------------------|-------------------------------------------------|-----------------------------------------------------------------------------|
| Notification | Define tender<br>structure (and<br>awarding criteria) | Offline                                         | This will be handled off<br>eTenders.                                       |
| Tendering    | Submit and Open tenders                               | Online                                          | Submit & Open Tenders will be<br>handled on eTenders.                       |
| Evaluation   | Assign scores                                         | Offline                                         | Evaluating tenders and<br>assessing scores will be handled<br>off eTenders. |

**Note:** Once you set the Notification phase as Offline, the system will automatically change the Evaluation to Offline also.

**Note:** Once the Workflow is selected and saved there is no way to amend or change the selections. If a school saves a different selection than highlighted above, the draft will need to be deleted and started again.

# 1.5.1 Notifications

Offline: The criteria that will be used to evaluate tenders will not be structured within the system. The system will automatically de-activate the option to perform the evaluation of the received tenders Online.

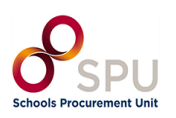

#### 1.5.2 Tendering

Online: Economic Operators will be allowed to create and submit their tenders using electronic means.

#### 1.5.3 Evaluation

Offline: Evaluation of tenders will not be performed within the system. Template evaluation documents and guidance will be provided by the SPU at this stage.

Select the following options from the dropdowns and click 'Define CFT Workflow' as show in Figure 1.19:

| Phase        | Steps                                           | Online/Offline |          |             |
|--------------|-------------------------------------------------|----------------|----------|-------------|
| Notification | Define tender structure (and awarding criteria) | Offline        | ~        | 0           |
| Tendering    | Submit and Open tenders                         | Online         | ~        | 0           |
| Evaluation   | Assign scores                                   | Offline        | ~        | 0           |
|              |                                                 | CANCEL         | DEFINE C | FT WORKFLOW |
|              |                                                 |                | Figu     | ure 1.19    |

#### **1.6 Publish Contract Notice**

Click the Home button in the top left of the screen to return to your 'Task List' as shown in Figure 1.20.

Note that the task 'Associate PO/OS and PO/ES' will remain on your task list until the tender deadline has passed and further steps have been completed.

Select the 'Publish Contract Notice' task.

| Fask List                                                                                                    |                           |                                                                |                            |              |
|----------------------------------------------------------------------------------------------------|---------------------------|----------------------------------------------------------------|----------------------------|--------------|
|                                                                                                    |                           |                                                                |                            |              |
| 10 ✓ Results Per page   Displaying all 2 matches.                                                                                                    |                           |                                                                |                            |              |
|                                                                                                    |                           |                                                                |                            |              |
|                                                                                                    |                           |                                                                |                            |              |
| Title 🕶                                                                                                    | ID av                     | Task 🖛                                                         | Status 🖛                   | Cycle 🖛      |
| Title <b>**</b><br>Call for tenders for the provision of Catering Services under the School Meals Scheme                                                                                             | ID 🕶<br>368008            | Task 🕶<br>Publish Contract Notice                              | Status 🕶<br>Draft          | Cycle 🛶      |
| Title ••         Call for tenders for the provision of Catering Services under the School Meals Scheme         Call for tenders for the provision of Catering Services under the School Meals Scheme | ID ++<br>368008<br>368008 | Task 🕶<br>Publish Contract Notice<br>Associate PO/OS and PO/ES | Status 🕶<br>Draft<br>Draft | <b>Cycle</b> |

Figure 1.20

#### **1.6.1 Add Contract Documents**

Contract documents are additional documents that will be attached to the published Contract Notice. Select the 'Contract Documents' tab and then use the '+ Add Contract Document' button to add documents as can be seen in Figure 1.21.

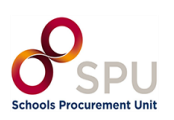

| CFT: CALL FOR TENDERS FOR THE PROVISION OF CATERING SERVICES UNDER THE SCHOOL MEALS SCHEME (STATUS: DRAFT) MY CFT ROLE IS: PO/TC +PO/OS +PO/ESR ACCEPTED | E Show CfT Menu -          |
|----------------------------------------------------------------------------------------------------|----------------------------|
| Notices Tender Documents                                                                                                    |                            |
| VIEW + ADD TENDER DOCUMENT WITHDRA                                                                                                    | N E SELECT APPROVAL GROUPS |
| No results found                                                                                                    |                            |

Figure 1.21

When adding a document, the following fields must be filled out:

| Field       | Description                            | Recommended response for schools        |
|-------------|----------------------------------------|-----------------------------------------|
| Title       | This is the name of the document and   | Provide a clear name e.g., if attaching |
|             | will be shown on the notice when       | a CFT – 'Call for Tenders for the       |
|             | published.                             | provision of X for School Y'.           |
| Language    | Defaults to English.                   | English, unless the school has          |
|             |                                        | translated the documents.               |
| Description | This is not mandatory.                 | We recommend adding a brief             |
|             |                                        | description of the document or          |
|             |                                        | copying the title.                      |
| Attachment  | Here you can add a document from       | We recommend that you add the           |
|             | Template Library on eTenders or from   | document from your local drive.         |
|             | your local drive.                      |                                         |
| Status      | Draft/ Final                           | All approvals for these documents       |
|             | Draft – if document is still in draft; | should be completed off eTenders        |
|             | may still require approval             | and select Final.                       |
|             | Final – Final version.                 |                                         |

Click 'Save'.

You can continue to add documents by clicking +Add Contract Document and following the same steps. It is that you add the following Documents to the CFT Notice:

| Name                          | Description                                                     |
|-------------------------------|-----------------------------------------------------------------|
| CFT (Call for Tender)         | A document outlining the tender request.                        |
| TRD (Tender Response          | A document for potential tenderers to complete in response to a |
| Document)                     | school's CFT.                                                   |
| SLA (Service Level Agreement) | A document outlining the proposed terms of the contract         |
|                               | between the school and service provider that documents the      |
|                               | service standards the provider is obligated to meet.            |
| Contract                      | Draft Goods and Services contract outlining the standard terms  |
|                               | and conditions of contracts such as school meals.               |

## 1.6.2 Create Notice

Select the first tab 'Notices' shown in Figure 1.22.

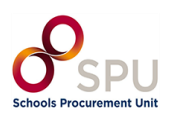

| Notice & Tender Documents                                                                                                    |                            |
|----------------------------------------------------------------------------------------------------|----------------------------|
| There is no Notice found                                                                                                    | ×                          |
| CFT: CALL FOR TENDERS FOR THE PROVISION OF CATERING SERVICES UNDER THE SCHOOL MEALS SCHEME (STATUS: DRAFT) MY CFT ROLE IS: PO/TC +PO/OS +PO/ESR ACC | CEPTED III Show CfT Menu * |
| Notices Tender Documents                                                                                                    |                            |
| INV RESULTS TOURN                                                                                                    | CREATE NOTICE (EFORMS)     |

# Figure 1.22

Then click on 'Create Notice (Eforms)'. This will cause a new window to pop up as shown in figure 1.23:

| - Select Notice Form -                                                             |  |
|------------------------------------------------------------------------------------|--|
| - Select Notice Form -                                                             |  |
| Contract notice - general directive, standard regime                               |  |
| National Contract notice (no TED publication) - general directive, standard regime |  |
| Design contest notice - general directive, light regime                            |  |
| apporten Enildanden                                                                |  |
| GA                                                                                 |  |
| EN                                                                                 |  |
|                                                                                    |  |
|                                                                                    |  |

Complete this as follows:

| Notice Type<br>(contracts below €221,000)              | National Contract Notice (no TED publication) - general directive, standard regime. |
|--------------------------------------------------------|-------------------------------------------------------------------------------------|
| Notice Type<br>(contracts between €221,000 & €750,000) | Contract Notice - general directive, light regime.                                  |
| Primary Language                                       | EN or GA.                                                                           |
| Support Languages                                      | Leave both unselected.                                                              |

Click 'Create'.

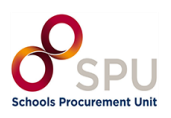

Figure 1.23

# Section 2: Navigating the Notices form

#### You will be directed to a new site with an eForm to complete as seen in Figure 2.0:

| English 🝷         |                  |                                             | ACC                                               |    | Exit |
|-------------------|------------------|---------------------------------------------|---------------------------------------------------|----|------|
|                   | Draft            |                                             |                                                   | 51 |      |
| Metadata          |                  | Metadata                                    |                                                   |    |      |
| 66% Contracting p | party and<br>der | Notice type * [BT-02-notice]                | Contract notice – light regime                    |    |      |
| 77% Procedure     |                  | Form type * [BT-03-notice]                  | Competition                                       |    |      |
| 55% Lot           |                  | Procedure identifier * [BT-04-notice]       | f8e5a036-e0c5-494f-9dd0-430f24ec38d3              |    |      |
|                   | _                | Notice identifier/version * [BT-701-notice] | 03b00643-cd98-4659-a6b3-a99f46b4202e              |    |      |
| Organisations     | 5                | Notice version * [BT-757-notice]            | 01                                                |    |      |
|                   |                  | Customisation ID (UBL) * [OPT-002-notice]   | eforms-sdk-1.9                                    |    |      |
|                   |                  | Notice subtype * [OPP-070-notice]           | Contract notice – general directive, light regime |    |      |

### Figure 2.0

At the top left-hand corner shows the overall completion progress of the eForm as shown in Figure 2.1:

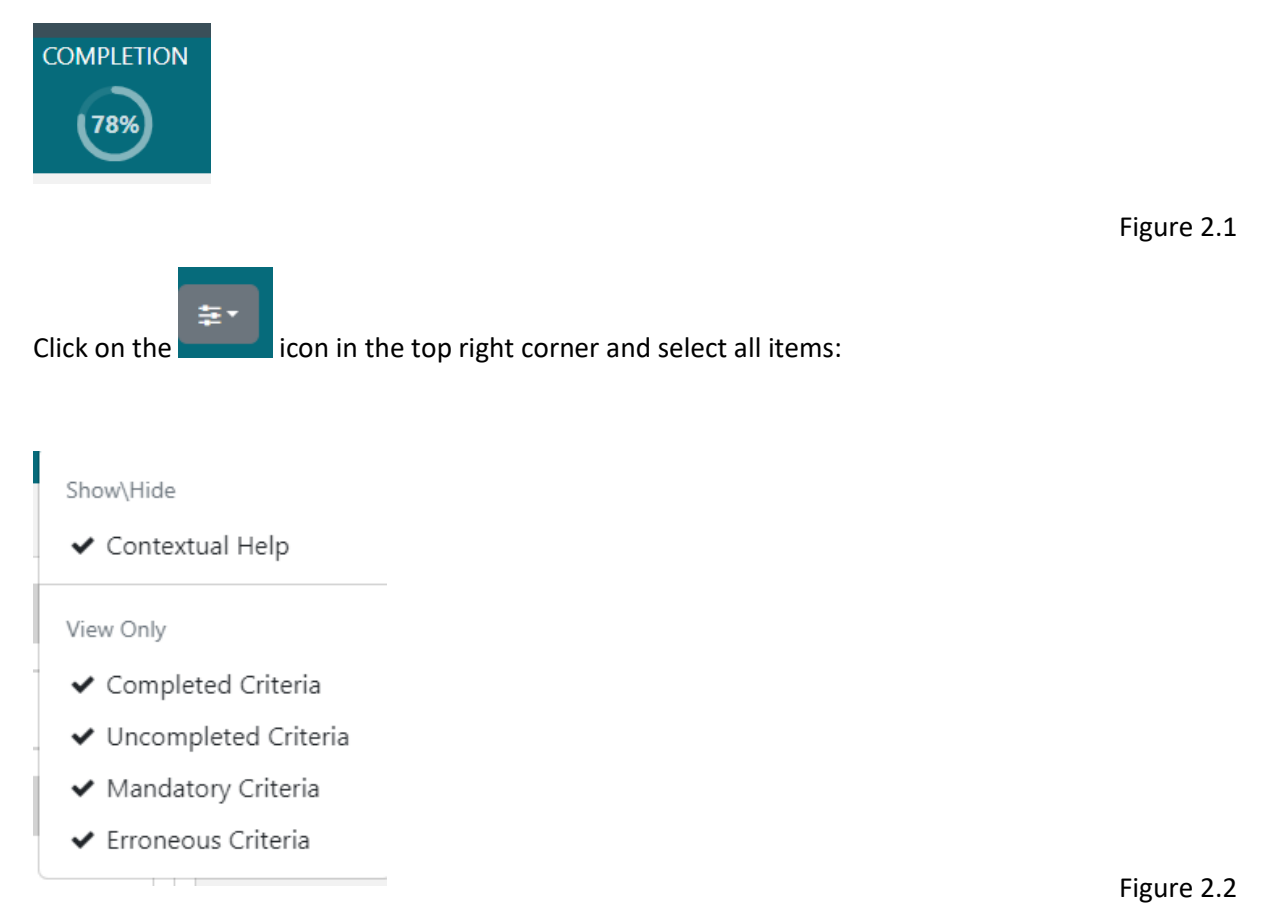

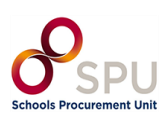

Note: It is important for schools to note that certain sections of the form will show

- Plus icon 🚯
- Minus icon

These should **<u>NOT</u>** be used and can be disregarded as no sections should be added or removed. This may delete or add a mandatory field and prevent the form from validating.

We advise schools to use the arrows on the left side of each header to expand (  $\checkmark$  ) and retract (

) fields as needed.

The following sections cover each tab on this form (Purpose, Tendering Terms, Procedure, and Lot distribution).

Note: The fields that must be completed are all given below.

In this section, you do not need to manually save the form. Instead, the form will update as you select options and a box will appear in the bottom right, indicating it has been saved:

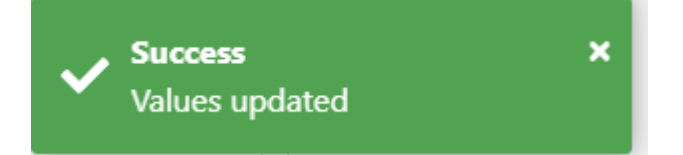

## 2.1 Completing the Notices Form

The notices form consists of the four main sections named above. Each of these sections is outlined below.

## 2.2 Section 1: Contracting Party and Service Provider

The list on the left-hand side (Figure 2.3) shows the high-level sections to be completed. You can move between these by clicking on them:

First, click on 'Contracting party and service provider' as seen in Figure 2.3.

| Metadata                               |
|----------------------------------------|
| Contracting party and service provider |
| 100% Procedure                         |
| 64%) Lot                               |
| 95%) Organisations                     |

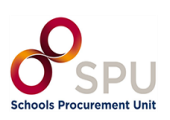

Ensure you have selected 'Contracting Party and service provider' on the top left-hand side of the page.

This will bring you to the 'Contracting party and service provider [GR-Buyer]' page shown in Figure 2.4:

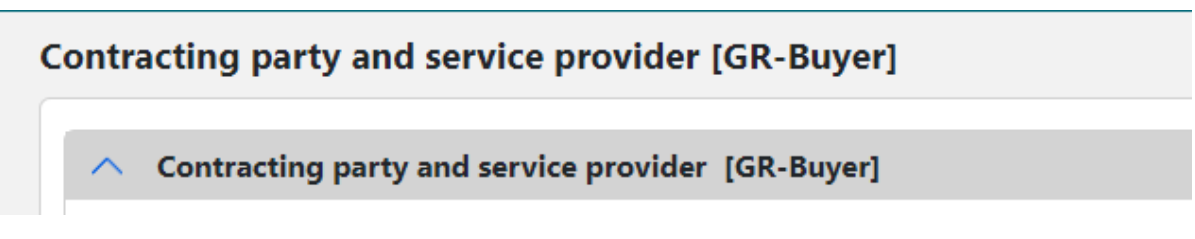

#### Figure 2.4

You must complete the two fields (as in Figure 2.5) outlined in the table below:

| uyer [GR-ContractingAuthority]                                                |                             |     | 0 |
|-------------------------------------------------------------------------------|-----------------------------|-----|---|
| • * Buyer [GR-ContractingAuthority]                                           |                             |     |   |
| ∧ ◆ * Buyer [GR-ContractingAuthority-Buy                                      | er]                         |     |   |
| Organisation filling this role * [OPT-300-<br>Procedure-Buyer]                | × ORG-0001                  | × • |   |
| egal type of the buyer * [BT-11-Procedure-                                    | Body governed by public law |     |   |
| Buyer]                                                                        |                             |     |   |
| Suyer]<br>Activity of the contracting authority * [BT-10-<br>Procedure-Buyer] | Education                   |     |   |

Figure 2.5

| Field                       | Description                   | Recommended response for schools |
|-----------------------------|-------------------------------|----------------------------------|
| Legal type of the buyer     | What type of body is the CA?  | Body governed by public law      |
| Activity of the contracting | What type of activity does CA | Education                        |
| authority                   | carry out?                    |                                  |

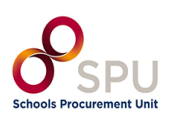

#### 2.3 Section 2: Procedure

Click on 'Procedure' on the top left-hand side of the page and shown in Figure 2.6:

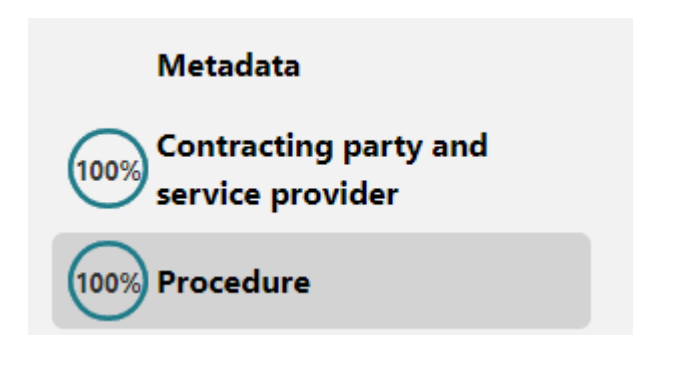

Figure 2.6

This will bring you to the 'Procedure' page as seen in Figure 2.7. Here you will see different tabs across the top. Some have a red X ( $^{\odot}$ ) meaning there are fields to be completed. Some have a green tick ( $^{\odot}$ ); these sections are complete.

| Procedure [GR-Procedure]              |                                                 |                                                               |
|---------------------------------------|-------------------------------------------------|---------------------------------------------------------------|
| Purpose [GR-Procedure-Purpose] 8      | Tendering terms [GR-Procedure-TenderingTerms] ⊘ | Details of procedure type [GR-Procedure-Procedure-subsection] |
| Lot distribution [GR-Procedure-LotDis | tribution] 오                                    |                                                               |

```
Figure 2.7
```

Note: It is important for schools to note that certain sections of the form will show

- Plus icon
- Minus icon

These should **<u>NOT</u>** be used and can be disregarded as no sections should be added or removed. This may delete or add a mandatory field and prevent the form from validating.

We advise schools to use the arrows on the left side of each header to expand ( ) and retract ( ) fields as needed.

The following sections cover each tab on this form (Purpose, Tendering Terms, Procedure, and Lot distribution).

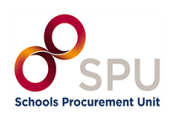

#### 2.3.1 Tab 1: Purpose

Click on the tab titled 'Purpose [GR-Procedure-Purpose]' as seen in Figure 2.8:

|                | Draft<br>National |                                                 |                                               |                                               |
|----------------|-------------------|-------------------------------------------------|-----------------------------------------------|-----------------------------------------------|
| Metadata       |                   | Procedure [GR-Procedure]                        |                                               |                                               |
| Contracting    | party and         | Purpose [GR-Procedure-Purpose]                  | Tendering terms [GR-Procedure-TenderingTerms] | Procedure [GR-Procedure-Procedure-subsection] |
| service prov   | vider             | Lot distribution [GR-Procedure-LotDistribution] |                                               |                                               |
| 100% Procedure |                   |                                                 |                                               |                                               |

Figure 2.8

Scroll to the sub-section titled 'Scope of the Procurement [GR-Procedure-Scope]'.

The estimated value you entered when creating the CFT should be populated in the first box as seen in Figure 2.9:

| ∧ ②* Scope of the procurement [GR-Procedure-Scope]              |        |      |  |
|-----------------------------------------------------------------|--------|------|--|
| Estimated value excluding VAT * [BT-27-<br>Procedure]           | 315000 | Euro |  |
| Maximum value of the framework agreement [BT-<br>271-Procedure] | 0      | Euro |  |

Figure 2.9

| Field                                       | Description                         | Recommended response for schools                                                                                       |
|---------------------------------------------|-------------------------------------|----------------------------------------------------------------------------------------------------|
| Estimated value excluding VAT               | Full value of the Tender<br>ex VAT. | Should be populated if completed<br>when creating the CFT.<br>If not, enter the full value of the<br>Tender excl. VAT. |
| Maximum value of the<br>framework agreement | This is not a Framework.            | 0                                                                                                    |

When all mandatory fields are completed the section list at the top of the page will have a green tick as shown below in Figure 2.10:

Purpose [GR-Procedure-Purpose]

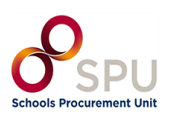

#### 2.3.2 Tab 2: Tendering Terms

Click the tab at the top of the page titled 'Tendering terms [GR-Procedure-TenderingTerms]' as can be seen in Figure 2.11:

# Tendering terms [GR-Procedure-TenderingTerms] 3

| COMPLETION     | Draft<br>National |                                       |                                               |                                               |
|----------------|-------------------|---------------------------------------|-----------------------------------------------|-----------------------------------------------|
| Metadata       |                   | Procedure [GR-Procedure]              |                                               |                                               |
| Contracting    | party and         | Purpose [GR-Procedure-Purpose]        | Tendering terms [GR-Procedure-TenderingTerms] | Procedure [GR-Procedure-Procedure-subsection] |
| service provi  | der               | Lot distribution [GR-Procedure-LotDis | tribution]                                    |                                               |
| 100% Procedure |                   |                                       |                                               |                                               |

Figure 2.11

In the section titled 'Exclusion grounds [GR-Procedure-ExclusionGround]' (shown in Figure 2.12) enter the below:

| Field       | Description                                               | Recommended response for schools                                            |
|-------------|-----------------------------------------------------------|-----------------------------------------------------------------------------|
| Code        | Why would a supplier be excluded.                         | Conflict of interest due to its participation in the procurement procedure. |
| Description | This is a free text field where more info could be added. | "Please refer to the tender documentation for further information".         |

| <ul> <li>O Exclusion grounds [GR-Procedure-ExclusionGrounds]</li> </ul> |       |                                                                     | 0 |
|-------------------------------------------------------------------------|-------|---------------------------------------------------------------------|---|
| Code [BT-67(a)-Procedure]                                               | Confl | ct of interest due to its participation in the procurement proce    |   |
| Description [BT-67(b)-Procedure]                                        | GA    | "Please refer to the tender documentation for further information". |   |
| Characters typed: 67 of 6000                                            |       |                                                                     |   |

Figure 2.12

# 2.3.3 Tab 3: Details of procedure type

No Further Action Required.

## 2.3.4 Tab 4: Lot Distribution

No Further Action Required.

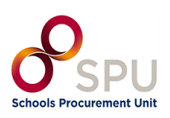

#### 2.4 Section 3: Lot

Click on 'Lot' on the top left-hand side of the page (seen in Figure 2.13):

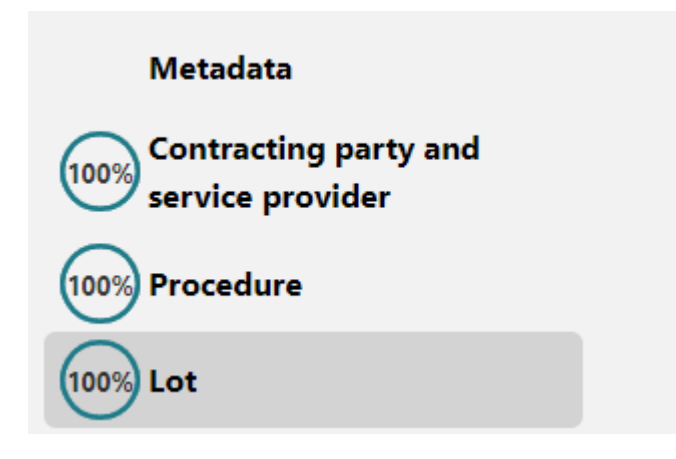

Figure 2.13

This will bring you to the 'Lot' page. Here you will see different tabs across the top. Some have a red X ( $^{(3)}$ ) meaning there are fields to be completed. Some have a green tick ( $^{(2)}$ ); these sections are complete.

# 2.4.1 Tab 1: Tendering Process

Click the tab at the top of the page titled 'Tendering process [GR-Lot-Purpose]' seen in Figure 2.14.

| Lot [GR-Lot]                         |                                         |                                           |  |
|--------------------------------------|-----------------------------------------|-------------------------------------------|--|
| Lot technical ID * [BT-137-Lot]      | LOT-0001                                |                                           |  |
| Tendering process [GR-Lot-Purpose] 🕴 | Tendering terms [GR-Lot-TenderingTerms] | Submission info [GR-Lot-SubmissionInfo] 😂 |  |
| Review [GR-Lot-Review]♥              |                                         |                                           |  |

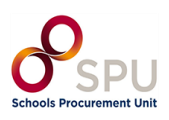

#### 2.4.2 Tab 1: Place of Performance

# Locate to "Place or performance" and add "Ireland" in the "Country" section, as seen in Figure 2.15:

| Postcode [BT-5121-Lot]                                      |                            |     |
|-------------------------------------------------------------|----------------------------|-----|
|                                                             | Characters typed: 0 of 400 |     |
| Country subdivision (NUTS) [BT-5071-<br>Lot]                | Select                     |     |
| Country [BT-5141-Lot]                                       | Ireland                    |     |
| Other restrictions on the place of performance [BT-727-Lot] | Select                     |     |
|                                                             |                            |     |
|                                                             |                            | Fic |

| Fi | gι | ı٢ | е | 2. | 15 |
|----|----|----|---|----|----|
|    | 0  |    | _ |    |    |

# 2.4.3 Tab 1: Information about Framework Agreement

Locate the section titled 'Information about framework agreement [GR-Lot-FrameworkAgreement]' shown in Figure 2.16.

Enter the following:

| Field                                       | Description             | Recommended response for schools |
|---------------------------------------------|-------------------------|----------------------------------|
| Maximum value of the<br>framework agreement | This is not a Framework | 0                                |

| Information about framework agreement [GR-Lot-FrameworkAgreement]         |                                   |      |  |
|---------------------------------------------------------------------------|-----------------------------------|------|--|
| Maximum number of participants [BT-113-Lot]                               |                                   |      |  |
| Justification for the duration of the framework agreement<br>[BT-109-Lot] | EN<br>Characters typed: 0 of 6000 |      |  |
| Buyer categories [OPT-090-Lot]                                            | Select                            |      |  |
| Additional buyer coverage [BT-111-Lot]                                    | EN<br>Characters typed: 0 of 6000 |      |  |
| Maximum value of the framework agreement * [BT-271-<br>Lot]               | 0                                 | Euro |  |

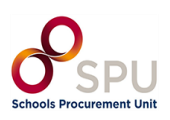

#### 2.4.4 Tab 2: Tendering Terms Selection Criteria

As shown in Figure 2.17, click the tab at the top of the page titled 'Tendering process [GR-Lot-Purpose]'.

| COMPLETION                            | Draft<br>tional |                                    |                     |                        |                                           |                        |  |
|---------------------------------------|-----------------|------------------------------------|---------------------|------------------------|-------------------------------------------|------------------------|--|
| Metadata                              |                 | Lot [GR-Lot]                       |                     |                        |                                           |                        |  |
| Contracting party an service provider | nd              | Lot technical ID * [BT-137-Lot]    |                     | LOT-0001               |                                           |                        |  |
| 100% Procedure                        |                 | Tendering process [GR-Lot-Purpose] | Tendering terms [GR | -Lot-TenderingTerms] 😋 | Submission info [GR-Lot-SubmissionInfo] O | Review [GR-Lot-Review] |  |
| 67% Lot                               |                 |                                    |                     |                        |                                           |                        |  |

| Figure | 2.17 |
|--------|------|
| inguit |      |

Locate the section titled 'Selection criteria [GR-Lot-SelectionCriteria]' shown in Figure 2.18. Enter the below:

| Field | Description                                               | Recommended response for schools                  |
|-------|-----------------------------------------------------------|---------------------------------------------------|
| Туре  | How will the contract be awarded?                         | Technical and Professional Ability                |
| Name  | This is a free text field where more info could be added. | "Refer to the tender documents for full details." |

| Selection criteria [GR-Lot-SelectionCrite | ria]                                              | C |
|-------------------------------------------|---------------------------------------------------|---|
| ∧ ♥ * Selection criteria [GR-Lot-Sele     | ctionCriteria]                                    | c |
| Type <b>*</b> [BT-747-Lot]                | Technical and professional ability                |   |
| Name [BT-749-Lot]                         | EN Refer to the tender documents for full details |   |
|                                           | Characters typed: 46 of 400                       |   |
| Description [BT-750-Lot]                  | EN                                                |   |
|                                           | Characters typed: 0 of 6000                       |   |
| Use of this criterion [BT-748-Lot]        | Select                                            |   |

| Figure 2 | .18 |
|----------|-----|
|----------|-----|

## 2.4.5 Tab 2: Reserved procurement

As can be seen in Figure 2.19, scroll down until you locate the section called 'Reserved procurement [GR-ReservedParticipation]'.

| ∧ ⊘ * Reserved procurement [GR-ReservedParticipation] |                                | 0 |
|-------------------------------------------------------|--------------------------------|---|
| Reserved participation * [BT-71-Lot]                  | Participation is not reserved. |   |

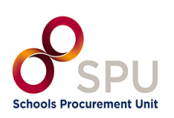

Enter the below description as shown in the table and Figure 2.19 above:

| Field                  | Description                                   | Recommended response for schools |
|------------------------|-----------------------------------------------|----------------------------------|
| Reserved Participation | Participation in this tender is not reserved. | Participation is not reserved.   |

# 2.4.6 Tab 2: Variants

Scroll down until you locate the section called 'Variants [GR-Lot-Variants]' shown in Figure 2.20.

| Variants [GR-Lot-Variants] |        |  |
|----------------------------|--------|--|
| Variants [BT-63-Lot]       | Select |  |

Figure 2.20

Enter the below description as shown in the table and Figure 2.21:

| Field    | Description                  | Recommended response<br>for schools |
|----------|------------------------------|-------------------------------------|
| Variants | Are variant tenders allowed? | Not Allowed.                        |

| Variants [GR-Lot-Variants] |             |  |
|----------------------------|-------------|--|
| Variants [BT-63-Lot]       | Not allowed |  |

Figure 2.21

## 2.4.7 Tab 2: Requirements for Contract Execution/Reserved Contract Execution

Scroll down until you locate the section called 'Requirements for contract execution [GR-Lot-ExecutionRequirements]' shown in Figure 2.22.

| A Requirements for contract execution [GR-Lot-ExecutionRequirements] |                      |  |
|----------------------------------------------------------------------|----------------------|--|
| A Reserved contract execution [GR-Lo                                 | t-ReservedExecution] |  |
| The execution of the contract must be                                | Select               |  |
| sheltered employment programmes * [BT-<br>736-Lot]                   |                      |  |

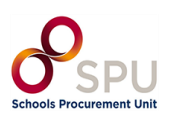

Enter the below description as shown in the table and Figure 2.23:

| Field                       | Description             | Recommended response<br>for schools |
|-----------------------------|-------------------------|-------------------------------------|
| Reserved Contract Execution | This is not a Framework | No                                  |

| <ul> <li>Requirements for contract execution [GR-Lot-Execution]</li> </ul>                                | ionRequirements] |  |
|----------------------------------------------------------------------------------------------------|------------------|--|
| ∧ Reserved contract execution [GR-Lot-ReservedExe                                                         | cution]          |  |
| The execution of the contract must be performed within the framework of shaltered employment programmes * | No               |  |
| [BT-736-Lot]                                                                                              |                  |  |

Figure 2.23

# 2.4.8 Tab 2: elnvoicing

As seen in Figure 2.24, scroll down until you locate the section called 'Lot elnvoicing [GR-Lot-Elnvoicing]'.

| A Lot elnvoicing [GR-Lot-Elnvoicing]       |        |  |
|--------------------------------------------|--------|--|
| Electronic invoicing <b>*</b> [BT-743-Lot] | Select |  |
|                                            |        |  |

Figure 2.24

Enter the below description as shown in the table and Figure 2.25:

| Field                | Description                                          | Recommended response<br>for schools |
|----------------------|------------------------------------------------------|-------------------------------------|
| Electronic Invoicing | Does the supplier need to be able to use elnvoicing? | Required                            |

| ∧ S elnvoicing [GR-Lot-Elnvoicing] |          |  |
|------------------------------------|----------|--|
| Electronic invoicing [BT-743-Lot]  | Required |  |

Figure 2.25

#### 2.4.9 Tab 2: Clean Vehicle Directive Information

Scroll down until you locate the section called 'Clean Vehicle Directive information [GR-Lot-TenderingTerms-CVD]'.

| Clean Vehicle Directive information [C]                                       | R-Lot-TenderingTerms-CVD] |
|-------------------------------------------------------------------------------|---------------------------|
| The procurement falls within the scope of the European Parliament and Council | Select                    |
| 2009/33/EC (Clean Vehicles Directive –                                        |                           |
| CVD) * [BT-717-Lot]                                                           |                           |

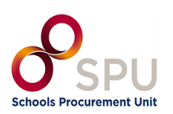

Enter the below description as shown in the table and Figure 2.27:

| Field                                                                                    | Description             | Recommended<br>response for schools |
|------------------------------------------------------------------------------------------|-------------------------|-------------------------------------|
| The procurement falls within the scope of the European Parliament and Council 2009/33/EC | Clean Vehicle Directive | No                                  |

Clean Vehicle Directive information [GR-Lot-TenderingTerms-CVD]

The procurement falls within the scope of the European
Parliament and Council 2009/33/EC (Clean Vehicles
Directive – CVD) • [BT-717-Lot]

Figure 2.27

# 2.4.10 Tab 2: Post Award Process

Scroll down until you locate the section called 'Post award process [GR-Lot-PostAwardProcess]' seen in Figure 2.28:

| ^ Post award process [GR-Lot-PostAward                    | Process]   |
|-----------------------------------------------------------|------------|
| Electronic ordering will be used <b>*</b> [BT-92-<br>Lot] | ○ Yes ○ No |
| Electronic payment will be used * [BT-93-<br>Lot]         | ○ Yes ○ No |

Figure 2.28

Enter the below description as shown in the table and Figure 2.29:

| Field                            | Description                       | Recommended response<br>for schools |
|----------------------------------|-----------------------------------|-------------------------------------|
| Electronic ordering will be used | Will electronic ordering be used? | Yes                                 |
| Electronic payment will be used  | Will electronic payment be used?  | Yes                                 |

| ^ Post award process [GR-Lot-PostAwardProcess]       |            |
|------------------------------------------------------|------------|
| Electronic ordering will be used * [BT-92-Lot]       | ● Yes ○ No |
| Electronic payment will be used <b>*</b> [BT-93-Lot] | ● Yes ○ No |

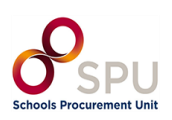

# 2.4.11 Tab 3: Information on Procurement Documents

Click the tab at the top of the page titled 'Submission info [GR-Lot-SubmissionInfo]' seen in Figure 2.30:

| Contracting party and<br>service provider                                                                                                    |
|----------------------------------------------------------------------------------------------------|
|                                                                                                    |
| Other         Tendering process         GR-Lot-Purpose)         Tendering terms         GR-Lot-TenderingTerms         Submission info         Review         GR-Lot-Review |
| (92%) Lot                                                                                                    |

Figure 2.30

Locate the section titled 'Procurement documents in unofficial languages [GR-Lot-DocsAllNonOfficialLanguages]' seen below in Figure 2.31.

| Procurement documents in unofficial languages [GR-Lot-DocsAllNonOfficialLanguages]                    |                                                                                   |   |
|----------------------------------------------------------------------------------------------------|-----------------------------------------------------------------------------------|---|
| Procurement documents in unornelar language [ok                                                       |                                                                                   | • |
| <ul> <li>Procurement documents in unofficial language</li> </ul>                                      | [GR-Lot-DocsNonOfficialLanguage]                                                  | • |
| Languages in which the procurement documents (or their parts) are unofficially available [BT-737-Lot] | English                                                                           |   |
| Access to certain procurement documents is restricted *<br>BT-14-Lot]                                 | Select                                                                            |   |
| ustification for restricting access to certain procurement<br>locuments [BT-707-Lot]                  | Select                                                                            |   |
| ddress of the procurement documents [BT-15-Lot]                                                       | https://irish-acc.eurodyn.com/epps/cft/listContractDocuments.do?resourceId=352790 |   |
| nformation about restricted documents is available at<br>BT-615-Lot]                                  |                                                                                   |   |
| rocurement documents ID * [OPT-140-Lot]                                                               |                                                                                   |   |

Figure 2.31

Enter the below description as shown in the table and Figure 2.32:

| Field                         | Description         | Recommended response for        |  |
|-------------------------------|---------------------|---------------------------------|--|
|                               |                     | schools                         |  |
| Access to certain procurement | No documents should | No restrictions to access       |  |
| documents is restricted       | be restricted       | documents                       |  |
| Procurement documents ID      | URL of the attached | Copy the link from field above; |  |
|                               | documents           | Address of the procurement      |  |
|                               |                     | documents                       |  |

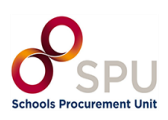

| ∧ ⊘ Procurement documents in unofficial languages [GR-Lot-DocsAllNonOfficialLanguages]                      |                                                                                |   |  |
|----------------------------------------------------------------------------------------------------|--------------------------------------------------------------------------------|---|--|
| Procurement documents in unofficial language                                                                | e [GR-Lot-DocsNonOfficialLanguage]                                             | 0 |  |
| ∧ ⊘ Procurement documents in unofficial                                                                     | language [GR-Lot-DocsNonOfficialLanguage]                                      | 0 |  |
| Languages in which the procurement<br>documents (or their parts) are unofficially<br>available [BT-737-Lot] | English                                                                        |   |  |
| Access to certain procurement documents is restricted [BT-14-Lot]                                           | No restrictions to access documents                                            |   |  |
| Address of the procurement documents <b>*</b> [BT-15-<br>Lot]                                               | https://irish-acc.eurodyn.com/epps/cft/viewContractNotices.do?resourceId=36800 | ſ |  |
| Procurement documents ID * [OPT-140-Lot]                                                                    | https://irish-acc.eurodyn.com/epps/cft/viewContractNotices.do?resourceId=36800 | ſ |  |

Figure 2.32

#### 2.4.12 Tab 3: Submission Info - Ad hoc Communication Channel

Locate the section titled 'Ad hoc communication channel [GR-Lot-SubmissionTool].'

Copy the URL from section 2.4.13 above and paste it into the URL box as seen in Figure 2.33.

| Ad hoc communication channel [GR-Lot-SubmissionTool] |                                                                                   |  |
|------------------------------------------------------|-----------------------------------------------------------------------------------|--|
| Name [BT-632-Lot]                                    | Characters tweed: 0 of 400                                                        |  |
| URL [BT-124-Lot]                                     | https://irish-acc.eurodyn.com/epps/cft/listContractDocuments.do?resourceId=352790 |  |

Figure 2.33

# 2.4.13 Tab 4: Review

No further Action Required in this tab.

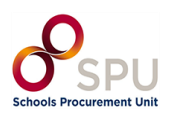

#### 2.5 Section 4: Organisations

Click on 'Organisations' on the top left-hand side of the page as shown below in Figure 2.34:

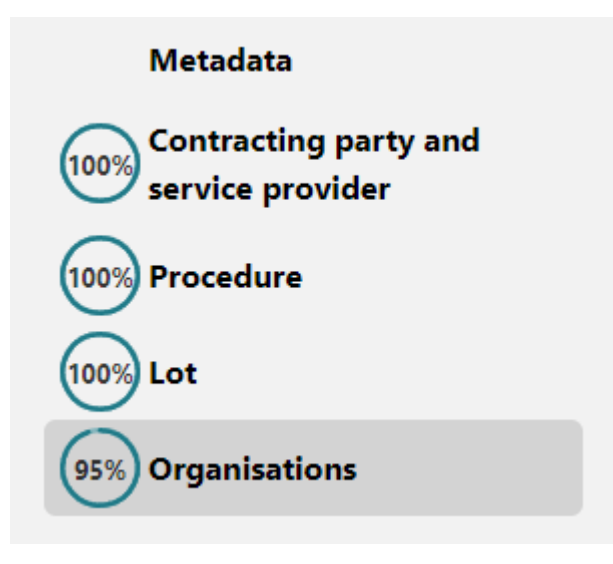

Figure 2.34

#### 2.5.1 Section 4: Company's Legal Identifier

Locate the section called 'Company's legal identifier [GR-Organisation-Identifier]' and enter the school's roll number as shown in the table and Figure 2.35.

| Field                      | Description                    | Recommended for Schools        |
|----------------------------|--------------------------------|--------------------------------|
| <b>Registration number</b> | This is the roll number of the | This is the roll number of the |
|                            | school.                        | school.                        |

#### Company's legal identifier [GR-Organisation-Identifier]

Registration number \* [BT-501-Organization-Company]

Figure 2.35

# Note: Some of these may be pre-populated if they were added during the Contracting Authority profile creation.

Complete the fields with the relevant information as shown in the table and Figure 2.36 below.

| ∧ ♥* Company's legal identifier [GR-Organisation-Identifier]          |                             |  |
|-----------------------------------------------------------------------|-----------------------------|--|
| Registration number * [BT-501-Organization-<br>Company]               | 00837108                    |  |
| Department [BT-16-Organization-Company]                               | Characters typed: 0 of 1000 |  |
| Internet address [BT-505-Organization-Company]                        | https://www.spu.ie/         |  |
| Information exchange endpoint (URL) [BT-509-<br>Organization-Company] | https://www.spu.ie/         |  |

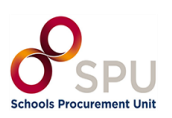

\_

# 2.5.2 Section 4: Address

# Add the school's address, where mandatory, as shown in Figure 2.37:

|                                                              | Characters typed: 0 of 400 |
|--------------------------------------------------------------|----------------------------|
| Town * [BT-513-Organization-Company]                         | Dublin 14                  |
|                                                              | Characters typed: 9 of 400 |
| Postcode [BT-512-Organization-Company]                       | D14 V3K8                   |
|                                                              | Characters typed: 8 of 400 |
| Country subdivision (NUTS) [BT-507-<br>Organization-Company] | Dublin                     |
| Country * [BT-514-Organization-Company]                      | Ireland                    |

Figure 2.37

# 2.5.3 Section 4: Contact Point

Add the school's email address and phone number in the two fields below. Format should be +353 1 as shown in Figure 2.38:

| Country * [BT-514-Organization-Company]                                                                                                    | Ireland                    |   |
|----------------------------------------------------------------------------------------------------|----------------------------|---|
|                                                                                                    |                            |   |
| ∧ State of the original of the original of |                            |   |
| Contact point [BT-502-Organization-Company]                                                                                                    | Characters typed: 0 of 400 | e |
| Email * [BT-506-Organization-Company]                                                                                                    | procurementsupport@spu.ie  |   |
| Telephone * [BT-503-Organization-Company]                                                                                                    | +353 1 2035899             |   |
| Fax [BT-739-Organization-Company]                                                                                                    |                            |   |

| Field     | Description                    | Recommended response for schools                |
|-----------|--------------------------------|-------------------------------------------------|
| Country   | Mandatory                      | Ireland                                         |
| Email     | Email address of the school/CA | Email address for school/CA                     |
| Telephone | phone number for school/CA     | format of +353 county code e.g., +353 1 1234567 |

| ∧ ⊘* Contact point [GR-Company-Contact]     |                            |
|---------------------------------------------|----------------------------|
| Contact point [BT-502-Organization-Company] |                            |
|                                             | Characters typed: 0 of 400 |
| Email * [BT-506-Organization-Company]       | procurementsupport@spu.ie  |
| Telephone * [BT-503-Organization-Company]   | +353 1 2035899             |
| Fax [BT-739-Organization-Company]           |                            |

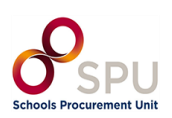

Figure 2.39

#### **Section 3: Finalising the Notices Form**

When all sections have been completed the progress will be 100% completed for all as can be seen in Figure 3.1:

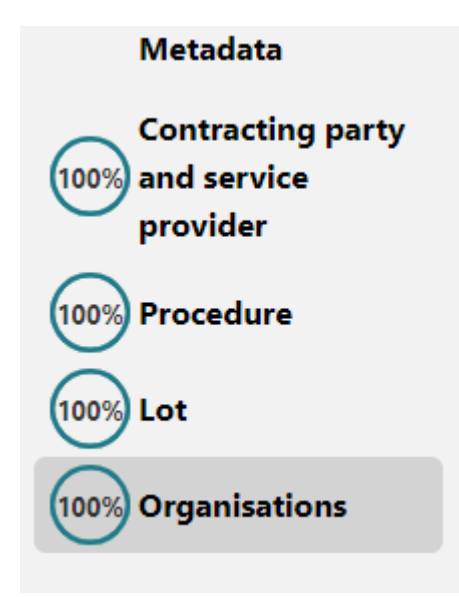

Figure 3.1

At the top right-hand corner, there is a drop-down with a tick.

x

Ф

First, select Validate and the system will validate all values entered as shown in Figure 3.2:

| COMPLETION Dr.   | aft<br>Ional                                            | Ø• ≢•                                |
|------------------|---------------------------------------------------------|--------------------------------------|
| Metadata         | Organisations [GR-Organisations-Section]                | Validate<br>Validate & Save as Final |
|                  |                                                         | Figure 3.2                           |
| If all is correc | ct, you will receive this message as seen in Figure 3.3 |                                      |
| Validatio        | on Results                                              | ×                                    |
| Valid:           | true                                                    |                                      |
| Validation D     | Mar 27, 2024, 1:00:02 PM                                |                                      |

Close

Click 'Close' as seen above in Figure 3.3 above.

Download Official XML:

Download SVRL:

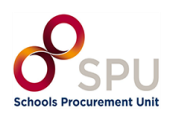

The status on the top of the page will update to 'Validation Successful' as can be seen in Figure 3.4:

| COMPLETION Draft | Draft    | ✓ Validation successful |  |
|------------------|----------|-------------------------|--|
| 100%             | National |                         |  |

#### Figure 3.4

If the Validation fails, the system will highlight the field that requires updating. Update the field by clicking on the yellow fields highlighted in figure 3.5 below and when complete attempt to validate again.

# Validation Results

 $\times$ 

| Valid:                        | false                                                                                                    |
|-------------------------------|----------------------------------------------------------------------------------------------------|
| Validation Date:              | Jun 21, 2024, 10:52:25 AM                                                                                                    |
| Download Official XML:        | ☑                                                                                                    |
| Download SVRL:                | ☑                                                                                                    |
| Error Code:                   | BR-BT-00010-0022                                                                                                    |
| Error Message:                | BT-10-Procedure-Buyer is mandatory in notice type '16'                                                                                                    |
| Error Code:                   | BR-BT-00011-0022                                                                                                    |
| Error Message:                | BT-11-Procedure-Buyer is mandatory in notice type '16'                                                                                                    |
| Error Code:<br>Error Message: | BR-BT-00728-0210<br>BT-728-Lot is mandatory in notice type '16' under following condition:<br>'Other restrictions on the place of performance' (BT-727), 'Country<br>subdivision (NUTS)' BT-5071 and 'Town' (BT-5131) is not filled in |
|                               | Figure 3.5                                                                                                    |

You will see an error as shown in figure 3.6 below and by clicking on this triangle it will open the window highlighting where the errors are as in figure 3.5 above

📥 Validation failed

Figure 3.6

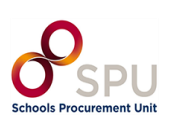

Once validation is successful, click the checkbox in the top right and select 'Validate & Save as Final' as can be seen in Figure 3.7: **Do not refresh or exit until the page has loaded and you can see** "validation successful".

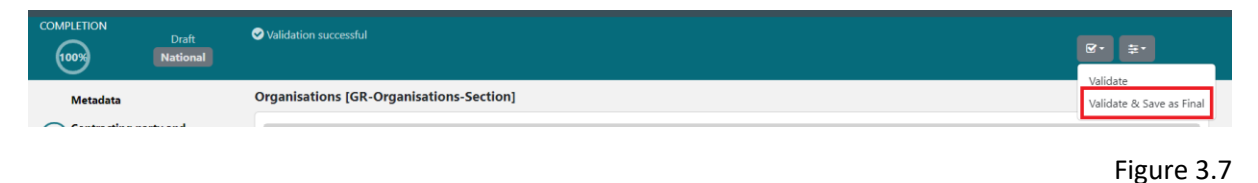

Next, click the 'Exit' button in the top right corner shown in Figure 3.8:

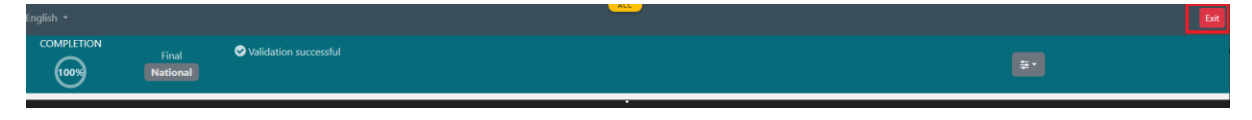

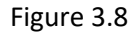

This will return you to the eTenders website.

The Contract Notice is now created, shown below in Figure 3.9:

| Notice & Contract Documents                                                           |                        |         |          |             |         |  |  |
|---------------------------------------------------------------------------------------|------------------------|---------|----------|-------------|---------|--|--|
| CFT: ESBS TEST DOCUMENT (STATUS: DRAFT) MY CFT ROLE IS: PO/TC +PO/OS +PO/ESR ACCEPTED |                        |         |          |             |         |  |  |
| Notices Contract Documents                                                            |                        |         |          |             |         |  |  |
| 10 V Results Per page   Displaying the 1 match.                                       |                        |         |          |             | « < > » |  |  |
| Type 🛶                                                                                | Date Upl. 🛶            | Lang. 🛶 | Status 🛶 | Date Pub. 🔫 | Actions |  |  |
| National Contract notice - general directive, standard regime (no TED publication)    | 27/03/2024 12:01:33 PM | EN      | Final    |             | C 1     |  |  |
|                                                                                       |                        |         |          |             |         |  |  |

Figure 3.9

If you select the Revert action vour final notice will revert back to draft, allowing you to edit it again (if needed).

Note: if you are not returned to this page, go to Task List and click Publish Contract Notice. To do this, select the Home icon in the top left of the screen and then select 'Publish Contract Notice' as can be seen in Figure 3.10.

| Title 🔫       | ID AT  | Task 🛶                  | Status 🕶 | Cycle 🛶 | Deadline 🕶                               | Estimated Value |
|---------------|--------|-------------------------|----------|---------|------------------------------------------|-----------------|
| Test 12345 DK | 352790 | Publish Contract Notice | Draft    | 1       | No deadline is associated with this task | 75,000          |

Figure 3.10

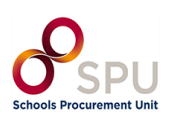

#### Section 4: Publishing the Contract Notice

To publish this the Contract Notice, go to Actions on the right-hand side and click the "Publish" button shown in Figure 4.1:

| CFT: CALL FOR TENDERS FOR THE PROVISION OF CATERING SERVICES UNDER TH | E SCHOOL MEALS SCHEME (STATUS: DRAFT) MY | CFT ROLE IS: PO/TO | +PO/OS +PO/ESR ACC | CEPTED      | 📰 Show CfT Menu 👻 |
|-----------------------------------------------------------------------|------------------------------------------|--------------------|--------------------|-------------|-------------------|
| Notices Tender Documents                                              |                                          |                    |                    |             |                   |
| 10  Results Per page   Displaying the 1 match.                        |                                          |                    |                    |             | « < > »           |
| Type                                                                  | Date Upl. 🛶                              | Lang. 🗸            | Status 🛶           | Date Pub. 🕶 | Actions           |
|                                                                       |                                          |                    |                    |             |                   |
| Contract notice - general directive, light regime                     | 10/06/2024 12:10:04 PM                   | EN                 | Final              |             | ± 0               |

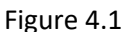

Click OK on the messages. Once you confirm, the notice will be published as can be seen in Figure 4.2. Do not refresh the page after clicking OK until the Contract Notice shows as published.

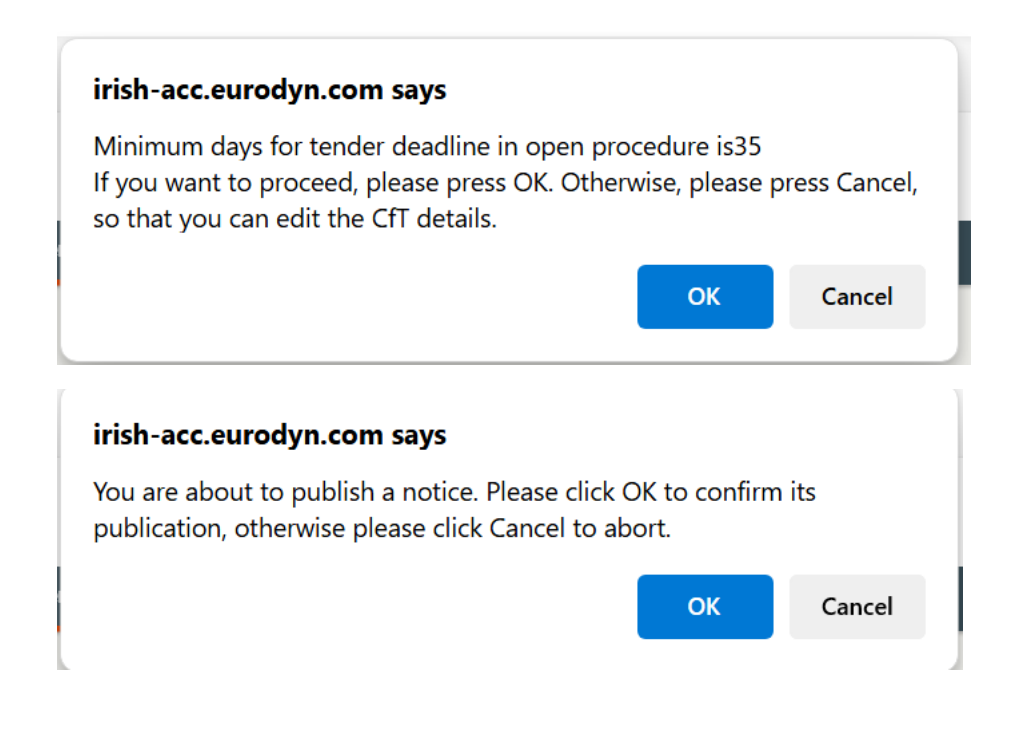

Figure 4.2

On successful execution of the above action, the system informs the user that the notice was published, and the status of the notice then changes into "Published", shown in Figure 4.3 or "Pending Publication" as shown in Figure 4.4:

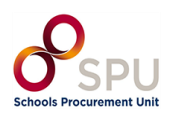

# \*If contract chosen was "General directive, light regime" (above €221,000) notice will show as a status of pending publication but will publish over the coming days, as shown in Figure 4.3.

| Notice & Tender Documents                                        |                                       |                 |                                   |                 |                          |
|------------------------------------------------------------------|---------------------------------------|-----------------|-----------------------------------|-----------------|--------------------------|
| Notice was submitted for Publication successfully                |                                       |                 |                                   |                 | ×                        |
|                                                                  |                                       |                 |                                   |                 |                          |
| CFT: CALL FOR TENDERS FOR THE PROVISION OF CATERING SERVICES UND | ER THE SCHOOL MEALS SCHEME (STATUS: T | ENDER SUBMISSIO | N) MY CFT ROLE IS: PO/TC +PO/OS + | PO/ESR ACCEPTED | 🔳 Show CfT Menu 🔹        |
| Notices Tender Documents                                         |                                       |                 |                                   |                 |                          |
| 10 V Results Per page   Displaying the 1 match.                  |                                       |                 |                                   |                 | <pre>« &lt; &gt; »</pre> |
| Туре 🛶                                                           | Date Upl. 🖛                           | Lang. 📲         | Status 🖛                          | Date Pub. 🖛     | Actions                  |
| Contract notice - general directive, light regime                | 10/06/2024 12:10:04 PM                | EN              | Pending Publication               |                 |                          |

Figure 4.3

\*If the contract chosen was "National Contract Notice (no TED publication) - general directive, standard regime" (below €221,000) the notice will be published immediately, and suppliers can begin to make expressions of interest, ask queries, or enter tender bids, as shown in Figure 4.4.

| Notice was submitted for Publication successfully                                  |                              |         |                   |                         | x                 |
|------------------------------------------------------------------------------------|------------------------------|---------|-------------------|-------------------------|-------------------|
|                                                                                    |                              |         |                   |                         | _                 |
|                                                                                    | CHEME (CIATOS, TENDER SUDMIS |         | JEE 13. 1 0/10 TF | oyos in oyesk Adder TED | E Show CfT Menu * |
| Notices Tender Documents                                                           |                              |         |                   |                         |                   |
| 10 Results Per page   Displaying the 1 match.                                      |                              |         |                   |                         | « < > »           |
| Type 🗤                                                                             | Date Upl. 🖛                  | Lang. 📲 | Status ▲▼         | Date Pub. 🖛             | Actions           |
| National Contract notice (no TED publication) - general directive, standard regime | 12/06/2024 08:32:25 AM       | EN      | Published         | 12/06/2024 09:27:14 AM  | ľ                 |

Figure 4.4

End of Document.

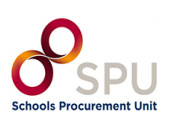